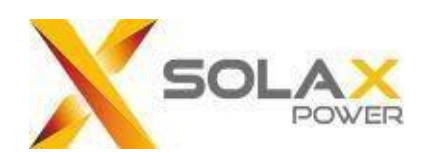

# SolaX Cloud

Stebėjimas internetu vartotojo gidas

Versija: V 3.2

# Turinys

| Vartotojo vadovas            | 2  |
|------------------------------|----|
| 1 Tikslinis vartotojas       | 2  |
| 2 Sistemos aprašymas         | 2  |
| Valdymas                     | 3  |
| 1 Kaip susikurti paskyrą     | 3  |
| 2 Prisijungimas              | 4  |
| 3 Susikurkite savo svetainę  | 4  |
| 4 Apžvalga                   | 5  |
| 5 Sistema ir svetainės       | 6  |
| 6 Keitikliai                 | 8  |
| 7 Įrenginių valdymas         | 11 |
| 8 Aptarnavimas               | 12 |
| 9 Vartotojo informacija      | 13 |
| 10 Paskyros funkcijos        | 13 |
| 11 Paskyros prisijungimai    | 14 |
| 12 Atsijungimas nuo paskyros | 15 |
| Kontaktai                    | 16 |

# Vartotojo vadovas

### 1 Tikslinis vartotojas

Ši instrukcija skirta vartotojams, kurie naudojasi "SolaX Cloud" stebėjimui ir valdymui. Skaitytojai turi turėti žinių ir suprasti gaminio funkcijas apie SolaX keitiklius. Prieš naudojantis "SolaX Cloud" būtina perskaityti šį vadovą

# 2 Sistemos aprašymas

"SolaX Cloud" programėlė suteikia klientams platformą, kuria galima stebėti "SolaX" keitiklio (inventerio) duomenis ir valdyti juos nuotoliniu būdu 24 valandas per parą, 7 dienas per savaitę. Keitiklis jungia sistemą per "Pocket Wifi", "Pocket Lan", "Pocket 4G" arba "Ethernet" tiesioginį ryšį ir kas 5 minutes įkelia veikimo duomenis į "SolaX Cloud" programėlę. Galite prisijungti prie vartotojo abonemento per asmeninį kompiuterį arba IOS ar Android įrenginį, kad galėtumėte peržiūrėti stebėjimo duomenis realiuoju laiku ar naudojimo istoriją bei atlikti nuotolinius nustatymus pagal poreikį.

# Valdymas

# 1 Kaip susikurti paskyrą

Pirmas žingsnis: apsilankykite www.solaxcloud.com, prisijungimo sąsaja nurodyta žemiau. Viršutiniame dešiniajame kampe galite pasirinkti kalbą. Paspauskite – kurti naują paskyrą ir pradėkite registraciją.

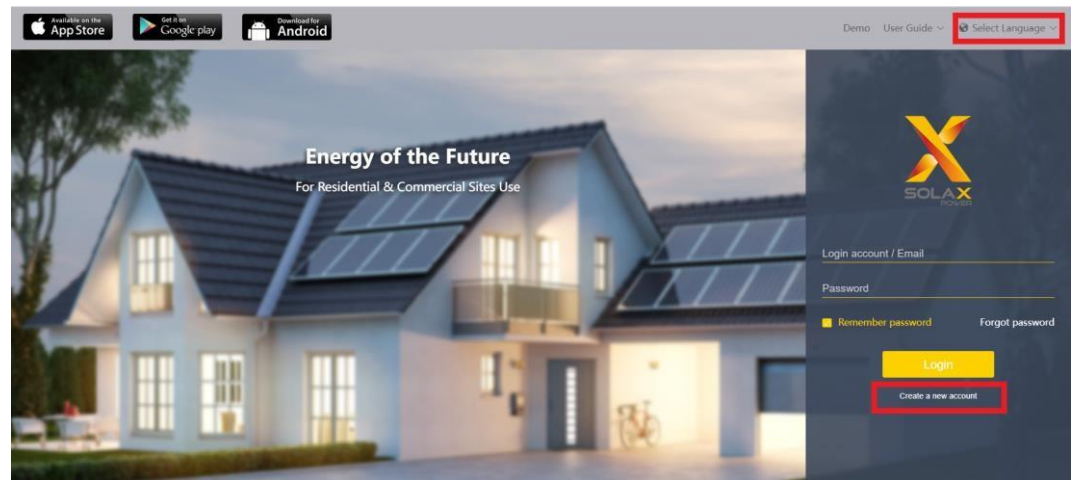

Pastaba: (kurti naują paskyrą) skirta tiesioginiams vartotojams. Jei norite kreiptis dėl agento paskyros, siųskite laišką el.paštu : service@solaxpower.com.

Antras žingsnis: registracijos lauke įrašykite savo asmeninį paštą ir gaukite patvirtinimo kodą, įveskite savo sukurtą slaptažodį ir susikurkite paskyrą.

Create a new account @

| Send |
|------|
|      |
|      |
|      |

Back

# 2 Prisijungimas

Įveskite teisingus prisijungimo duomenis - el.pašto adresą ir slaptažodį ir spustelėkite prisijungti.

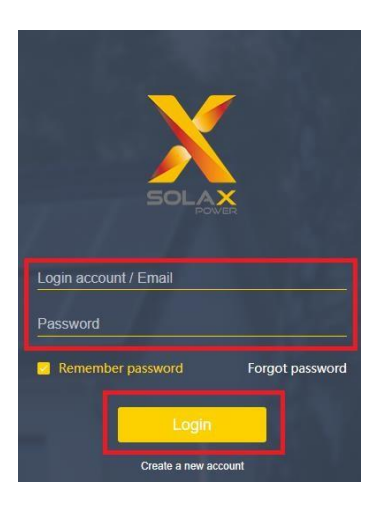

# 3 Susikurkite savo svetainę

Pirmas žingsnis: spauskite "Sistema ir svetainė", kad sukurtumėte svetainė ir pridėtumėte įrenginį.

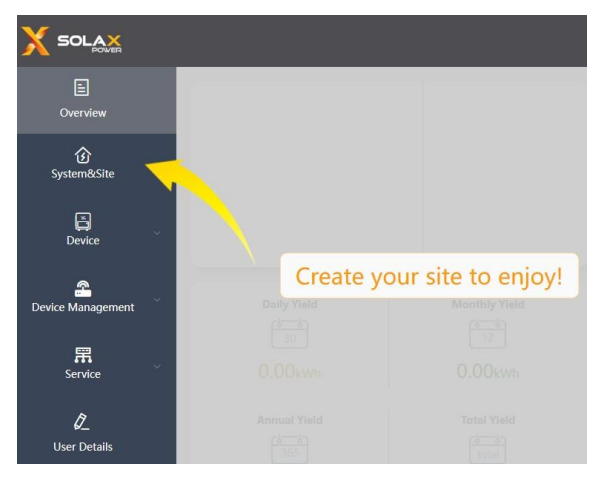

Antras žingsnis: spauskite "pridėti" ir užpildykite informaciją kaip nurodyta žemiau. Pažymėkite "sutinku, kad ši informacija būtų matoma agentams ir montuotojams". Tai reikalinga tam, kad montuotojai padėtų Jums stebėti duomenis. Pažymėkite "sutinku, kad agentas, montuotojas gali nuotoliniu būdu prižiūrėti svetainę ir ją funkcionaliai nustatyti".

| E<br>Overview       | Site Name | Username                  | Agent/installer Name                                               | Registration No.                        | Select |
|---------------------|-----------|---------------------------|--------------------------------------------------------------------|-----------------------------------------|--------|
| )<br>System&Site    | No.       | Add Site Information      | n<br>me                                                            | Cant b                                  | ×      |
| Device              |           | * System Size(k<br>* Coun | W)<br>try 中国                                                       |                                         |        |
| Device Management   |           | * Timezo<br>* The Locati  | ne (UTC+08:00)Beijing, Chongqing, Hong Kor                         | ıg Urumqi                               |        |
| <b>用</b><br>Service |           | Comme                     | int                                                                | *                                       |        |
| Q_                  |           | * Add device              | Registration No. et DST that site can be remotely maintained and I | (unctionally set by the agent/installer |        |
| user betails        |           | 🖬 Fagree                  | that this information will be visible to ager                      | nts and installers<br>Cancel            | Save   |

Trečias žingsnis: spauskite 🙎 atidarykite žemėlapį ir pažymėkite savo adresą.

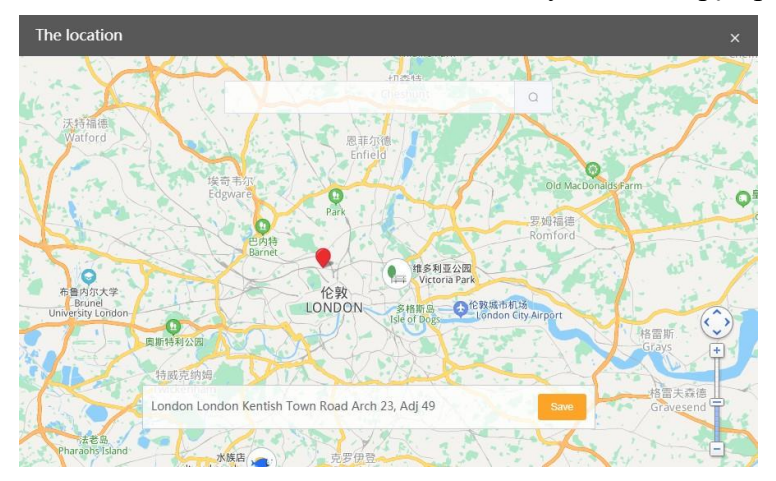

Ketvirtas žingsnis: pridėkite įrenginį, įvesdami įrenginio SN, jį galite rasti įrenginio etiketėje, kaip registracijos numerį. Jei reikia, galite pridėti daugiau elementų.

Penktas žingsnis: jei reikia pažymėkite naudoti ir nustatyti DST .

Šeštas žingsnis: išsaugokite

# 4 Apžvalga

Apžvalgos sąsaja bus rodoma toliau, kai prisijungsite. Šiame puslapyje rodomi yra visų šioje svetainėje esančių pasirinktų keitiklio duomenų sintezė, galios ir energijos duomenys.

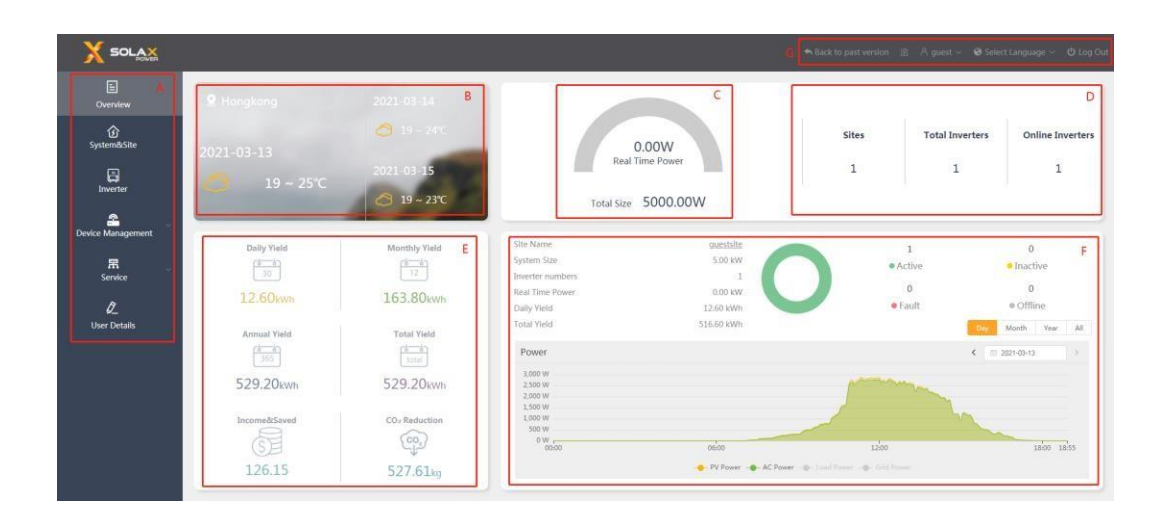

| Žymėjimas | Aprašymas                                                                                                    |
|-----------|----------------------------------------------------------------------------------------------------|
| A         | Naršymo juosta: apžvalga, sistema ir svetainė, įrenginys, įrenginio valdymas, paslauga ir naudotojo informacija.                                                                                                    |
| В         | Vietos informacijos juosta: geografinė vieta ir orų prognozė                                                                                                    |
| С         | Galios spidometras: bendra galia ir bendras dydis paskyroje                                                                                                    |
| D         | Statistika: paskyroje rodyti svetainių numerius, bendrą keitiklių skaičių ir internetinius keitiklių numerius.                                                                                                    |
| E         | Informacija apie elektros energiją ir pelną: dienos rezultatai, mėnesio rezultatai, metiniai rezultatai, bendri<br>rezultatai ir sutaupyta elektros energija, CO2 mažinimas. (Nustatykite elektros kainą kiekvienoje svetainėje, kad<br>čia būtų rodomi sumos duomenys.)                                                                                                    |
| F         | <ul> <li>Svetainės apžvalgos juosta: trumpa informacija, sistemos būsena ir paskyroje esančių svetainių galios ir energijos grafikas. Spustelėkite rodykles kairėje ir dešinėje juostos pusėje, kad perjungtumėte svetainę, jei turite daugiau nei vieną.</li> <li>Dienos sistemos galios kreivė rodo PV galią (numatytasis), kintamosios srovės galią (numatytasis), apkrovos galią (palietimas, kad būtų rodomas) ir tinklo galia (palietus, kad būtų rodoma).</li> <li>"Inverteris → tinklelis/apkrova" galia yra teigiama reikšmė; "Tinklas / apkrova → keitiklis" galia yra neigiama reikšmė. Mėnesio, metų ir visos išeigos juostos diagramoje rodoma tiekiama energija ir savaiminio naudojimo energija.</li> <li>Note: Grid power, load power, feed-in energy, and consume energy data are only available for systemswith SolaX meters installed.</li> </ul> |
| G         | Operacijų juosta: įspėjimai, paskyros informacija, pasirinkti kalbą ir atsijungti.                                                                                                    |

# 5 Sistema ir svetainės

(1) Veikti. Vartotojai gali koreguoti informaciją ar pridėti naują.

Ištrinti svetainę, pridėti keitiklį į svetainę, išplėsti svetainės keitiklių sąrašą ar nustatyti kainą.

|                   |                |            |                 |                 | 谊 Aguest ~       | 😝 Select Language 🗸 | ර් Log Out |
|-------------------|----------------|------------|-----------------|-----------------|------------------|---------------------|------------|
| E<br>Overview     | Site Name      | Username   | Agent/Installer | Name            | Registration No. |                     |            |
| System&Site       | + Add 🛛 E Dele | 52         |                 |                 |                  |                     |            |
| 8                 | No.            | Site Name  | Username        | System Size(kW) | Online Inverters | Operate             |            |
| Device            | 1              | JP_Site    | guest           | 9               | 1                | 20100               | <b></b>    |
|                   | 2              | HybridSite | guest           | 10              | 1                | 20000               | <b></b>    |
| Device Management | 3              | guestsite1 | guest           | 5               | 1                | 20000               |            |
| 用                 |                |            |                 |                 | Total 3 10/page  | < 1 > Go            | to 1       |

| Veikti                           | Funkcija                                                                                                    |
|----------------------------------|----------------------------------------------------------------------------------------------------|
| Redaguoti                        | Redaguoti svetainės pavadinimą, šalį, laiko juostą, adresą, valdykite nuotoliu.                                 |
| Pridėti keitiklį                 | Duidàlite novie beitibli i gysteine, novde domi negistracijes nymeni                                            |
| Pridėkite inverterių<br>partijas | Pridekne naują kentki į svetamę, naudodami registracijos numerį.                                                |
| Inverterių sąrašas               | Peržiūrėkite pridėtą svetainės keitiklį                                                                         |
| Kaina                            | Nustatykite elektros kainą, kad apskaičiuotumėte prie tinklo prijungtas pajamas ir sutaupytą elektros energiją. |
| Statistinis<br>diapazonas        | Nustatykite numatytąją svetainę, rodomą apžvalgos puslapyje, ir nustatykite sistemos skaičiavimo diapazoną.     |
| Ištrinti                         | Ištrinkite svetainę ir svetainės duomenys nebus saugomi.                                                        |
|                                  | Pastabai ištrynus svetainę bus visiškai ištrinti visi svetainės duomenys, naudokite juos<br>atsargiai.          |

### (2) Puslapio stebėjimas

Spustelėkite esamos svetainės pavadinimą, kad atidarytumėte svetainės duomenų stebėjimo langą. Kaip parodyta paveikslėlyje žemiau, šis langas skirtas bendriems svetainės sistemos duomenims rodyti ir statistikai. Šiame lange rodomi galios ir energijos duomenys skaičiavimo diapazone esančių keitiklio duomenų sintezė.

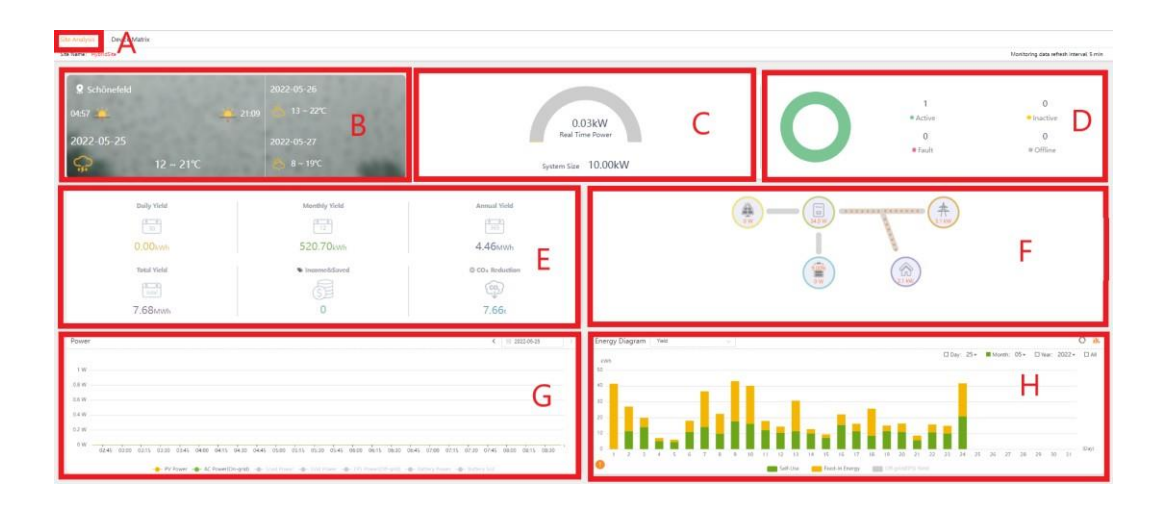

| Žymėjimas | Aprašymas                                                                                                    |
|-----------|----------------------------------------------------------------------------------------------------|
| А         | Svetainės pavadinimas                                                                                                    |
| В         | Vietos informacijos juosta: geografinė vieta ir orų prognozė.                                                                                                    |
| С         | Galios spidometras: sistemos galia ir sistemos dydis svetainėje.                                                                                                    |
| D         | Sistemos būsenos juosta: rodo keitiklio būseną svetainės sistemoje.                                                                                                    |
| E         | Informacija apie elektros energiją ir pelną: dienos derlius, mėnesio derlius, metinis<br>derlius, bendras derlius ir sutaupyta elektros energija, CO2 mažinimas.<br>Spustelėkite viršutinį kairįjį šios juostos kampą, kad perjungtumėte, kad būtų rodomi tinkle<br>esantys arba ne tinkle esantys duomenys.<br>Pastabar Sutaupyta elektra pradedama skaičiuoti spustelėjus užpildžius elektros kainą S. |
| F         | Svetainės topologija: rodymo įrenginiai, apkrovos ir galios duomenys.                                                                                                    |
| G         | Sistemos galios kreivė apima PV galią (numatytasis), kintamosios srovės maitinimą<br>(numatytasis), apkrovos galią (palietimas, kad būtų rodomas), tinklo galia (palietus, kad būtų<br>rodoma) ir išjungta (EPS) energija (palietus, kad būtų rodoma).<br>"Inverteris → tinklelis/apkrova" galia yra teigiama reikšmė; "Tinklas / apkrova → keitiklis" galia<br>yra neigiama reikšmė.                    |
| Н         | Energijos diagrama: energijos tiekimo ir suvartojamos energijos statistika, taip pat savarankiško<br>naudojimo statistika. Pastaba: ši statistika taikoma tik sistemoms su įdiegtais SolaX matuokliais.                                                                                                    |

# 6 Keitikliai

Šiame puslapyje rodoma tokia informacija: keitiklio SN, registracijos numeris, keitiklio tipas, vardinė galia, išeiga, prisijungimo būsena ir kiekvieno keitiklio prieigos laikas dabartinė paskyra. Interneto būsena yra padalinta į Off-line ir On-line.

### (1) Veikti

Vartotojai gali nustatyti duomenų leidimą, stebėti, pastabas, alternatyvią slaptažodžio užklausą ir atjungti registracijos numerį šioje sąsajoje.

|                   |                  |                                 |                  |                     |                 |                       |                  |                          |                   | G             | i A guest ∽ 🛛 Selo    | rct Language ~ 🖸 | ) Log Out |
|-------------------|------------------|---------------------------------|------------------|---------------------|-----------------|-----------------------|------------------|--------------------------|-------------------|---------------|-----------------------|------------------|-----------|
| E<br>Overview     | Inverter<br>Type | SN Inverter SN<br>Please Select | Site Na          | me Plassa III in co | Username        | Plana fil le carterts | Registration No. | Pleasa fill in contents: | Online Status Plu | na Sahict 🦳 👳 | Country Please Sidect |                  |           |
| ن<br>System&Site  | No.              | Inverter SN                     | Registration No. | Inverter Type       | Rated Power(kW) | Site Name             | Username         | Daily Yeld(kWh)          | Total Vield(kWh)  | Online Status | Access Time 😄         | Operation        |           |
| 8                 | ±.)              | SD751712218799                  | ZUPTTDOX         | XI-Boost/Air/Mini   | 5               | guestsite1            | guest            | 11.4                     | 20161.6           | 🗢 On-line     | +                     | ONDAT            |           |
| Device            | 2                | JTESSTEST00001                  | SWTVP8TA8F       | J1-ESS              | 9               | JP_Site               | guest            | 39                       | 3120.3            | 🗢 On-line     | 2022-04-18 11:35:31   | 0 N 0 6 t        | 1         |
| Inverter          | 3                | TESTHVBRID0001                  | SWWQA/TC7NI      | X3-Hybrid-G4        | 10              | HybridSite            | guest            | 0.1                      | 5820.4            | ⇔ On-line     | 2021-10-12 11:30:21   |                  | 1         |
| EV Charger        |                  |                                 |                  |                     |                 |                       |                  |                          |                   | Total         | 10/page - 6           | 1 Go to          | 1         |
| Device Management |                  |                                 |                  |                     |                 |                       |                  |                          |                   |               |                       |                  |           |

| Veikti                                      | Funkcija                                                                                                    |
|---------------------------------------------|----------------------------------------------------------------------------------------------------|
| Duomenų<br>leidimo<br>nustatymai            | Peržiūrėkite agentą ir montuotoją, su kuriuo susietas registracijos numeris, ir nustatykite<br>jiems stebėjimo teisę.                                                      |
| PV moduliai                                 | Stebėkite prie keitiklio prijungto PV modulio duomenis.                                                                                                    |
| Pastabos                                    | Asmeninių pastabų nustatymas ir peržiūra.                                                                                                    |
| Budėjimo režimo<br>slaptažodžio<br>užklausa | Pateikite užklausą dėl alternatyvaus slaptažodžio, reikalingo vietiniam prisijungimui<br>5.8.8.8 puslapyje ir SolaX Cloud APP.<br>Pastaba Tik Pocket WiFi vartotojams.     |
| Atsieti                                     | Atjunkite esamą registracijos numerį nuo elektrinės.<br><mark>Pastabar</mark> Jei po atsiejimo susiejama nauja vieta, pradinio keitiklio istoriniai duomenys<br>pašalinti. |

### (2) Keitiklio stebėjimas

Spustelėkite esamą keitiklį SN puslapyje keitikliai, kad atidarytumėte keitiklio duomenų stebėjimo langą. Šiame lange yra penki aspektai: Inverterio analizė, įspėjimai, baterijos analizė, inventerio duomenys ir statistikos ataskaita. Dalis keitiklių modelių neturi baterijos analizės.

Inverterio analizė. Šiame puslapyje pateikiami išsamūs keitiklio, PV ir baterijos duomenys realiuoju laiku. Tai apima galią, našumą, įtampą ir srovę ir t.t., taip pat rodo galios ir išeigos grafiką.

| New     Image: Control of the control of the control of |                                           | o. : Last Update : 2022-02-20 20 20:57 Monitoring data refresh interval                                                                                                    |
|----------------------------------------------------------------------------------------------------|-------------------------------------------|----------------------------------------------------------------------------------------------------|
| Reader (€ © 2021-05-30 ) Renge Gargan<br>10 0 0 0 0 0 0 0 0 0 0 0 0 0 0 0 0 0 0                                                                                                     |                                           | Dot     Data model       V Ange<br>PL Carrent<br>PL Carrent<br>PL Carre |
|                                                                                                    | Power<br>500 W<br>500 W<br>400 W<br>200 W | € (1) 2021-01.38 > Energy Dispute       image Dispute     image Dispute       image Dispute     image Dispute                                                                                                    |

a. Baterijos analizė. Joje yra duomenų kreivė ir baterijos būsena. Baterijos informacija rodo bendrus visų keitiklyje naudojamų baterijų duomenis.

| Inverter Analysis Alarm Mittery Analysis Inverter Data Statistic Report             |                                                            |                                            |                       |                       |                                         |
|-------------------------------------------------------------------------------------|------------------------------------------------------------|--------------------------------------------|-----------------------|-----------------------|-----------------------------------------|
| Inverter : Registration No. : Last Update : 2021-01-26 20:16:08                     |                                                            |                                            |                       |                       | Monitoring data refresh interval, 5 min |
| Battery Status Historical Data Battery Alarm Version information                    |                                                            |                                            |                       |                       |                                         |
| Battery Information                                                                 |                                                            | 4 m 20                                     | 21-01-26              | IEBattery Information |                                         |
|                                                                                     |                                                            | Feeer(10) Re<br>250<br>200<br>55500<br>150 | 100<br>20<br>20<br>60 |                       | 30%                                     |
| 6.4 100                                                                             | Current(A): 0.8<br>= Power(W): 192<br>Remaining SDC(%): 21 | 100                                        | -                     | type<br>Voltage       | Lithium<br>211.70V                      |
| 62 50                                                                               |                                                            | 10                                         | 20                    | Current               | 0.30A                                   |
|                                                                                     |                                                            |                                            |                       | Power                 | 63.00W                                  |
| 0 0<br>00000 0040 00201 00201 0041 0021 0400 0441 0621 0601 0641 0721 08001 0641 00 |                                                            | 1                                          | 1.0                   | Temperature           | 25.00°C                                 |
|                                                                                     |                                                            | 6                                          |                       | Battery Capacity      | 30.00%                                  |
|                                                                                     |                                                            |                                            |                       | Update time           | 2021-01-26 20:16:08                     |

b. Inverterio duomenys. Šiame puslapyje galima pateikti kelis sistemos istorijos duomenis ir užklausas bei kreivės grafiką. Vienu metu galima rodyti iki 4 keitiklio parametrų 60 dienų intervalu.

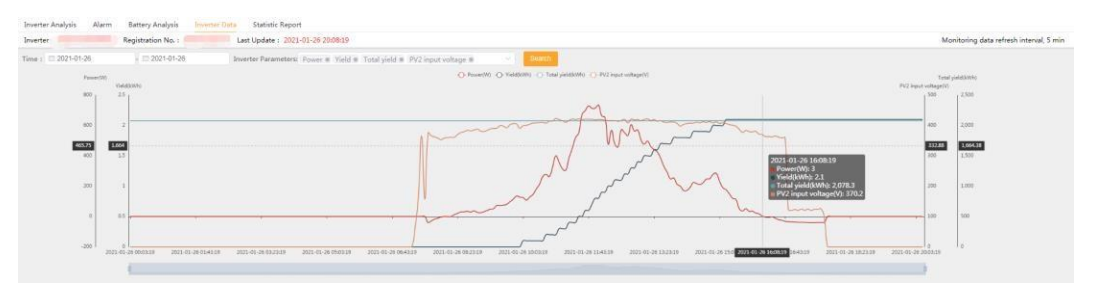

c. Statistinė ataskaita. Šiame puslapyje galima pateikti išsamius sistemos duomenis ir pateikti užklausas tam tikrą dieną, taip pat eksportuoti duomenis į Excel lentelę.

| nuerter  | early the man      | Registration N     | in a               | Last Lindate -     | 2021-01-26 20-0  | 8/10             |                   |            |                 |                   |                      |                      |                           |                            |                 | Monitorion data re     | resh interval 5 min  |
|----------|--------------------|--------------------|--------------------|--------------------|------------------|------------------|-------------------|------------|-----------------|-------------------|----------------------|----------------------|---------------------------|----------------------------|-----------------|------------------------|----------------------|
| amort To | ne & Daily Report  | Monthly I          | lecost Arms        | al Report Time     | 2021-01-26       | Taleth           | Esport half       | rour data  |                 |                   |                      |                      |                           |                            |                 | and into inity care in | inear more the 3 min |
| No.      | PV1 Current<br>(A) | PV2 Current<br>(A) | PV1 Voltage<br>(V) | PV2 Voltage<br>(V) | PV1 Power<br>(W) | PV2 Power<br>(W) | AC Current<br>(A) | AC Voltage | AC Power<br>(W) | Grid Power<br>(W) | Daily Vield<br>(kWh) | Total Yield<br>(kWh) | Total Feed-in En<br>(kWh) | Total Consume Ene<br>(kWh) | inverter status | Battery ope            | Update Time          |
| 115      | 0                  | 0.5                | 0                  | 397.4              | 0                | 194              | 1                 | 225.7      | 75              | -22               | 0                    | 2076.2               | 50                        | 63.8                       | NormelMode      | Disconnection 2        | 021-01-26 09:33:19   |
| 116      | 0                  | 0.5                | 0                  | 392.1              | 0                | 195              | 0.9               | 226        | 80              | -22               | 0                    | 2076.2               | 50                        | 63.8                       | NormalMode      | Disconnection 2        | 021-01-26 09:38:19   |
| 117      | 0                  | 0.6                | 0                  | 402.6              | 0                | 225              | 1                 | 225.7      | 98              | -23               | 0                    | 2076.2               | 50                        | 63.8                       | NormalMode      | Disconnection 2        | 021-01-26 09:43:19   |
| 118      | 0                  | 0.7                | 0                  | 405.9              | 0                | 243              | 1                 | 225.8      | 114             | -21               | 0                    | 2076.2               | 50                        | 63.8                       | NormalMode      | Disconnection 2        | 021-01-26 09:48:19   |
| 119      | 0                  | 0.7                | 0                  | 404.7              | 0                | 265              | 1                 | 226.2      | 135             | -23               | 0                    | 2076.2               | 50                        | 63.8                       | NormalMode      | Disconnection 2        | 21-01-26 09:53:19    |
| 120      | 0                  | 0.7                | 0                  | 390.9              | 0                | 241              | 1                 | 226        | 127             | -23               | 0                    | 2076.2               | 50                        | 63.8                       | NormalMode      | Disconnection 2        | 021-01-26 09:58:19   |
| 121      | 0                  | 0.7                | 0                  | 399.3              | 0                | 251              | 1                 | 226.1      | 125             | -22               | 0.1                  | 2076.3               | 50                        | 63.8                       | NormalMode      | Disconnection 2        | 21-01-26 10:03:19    |
| 122      | 0                  | 0.6                | 0                  | 400.5              | 0                | 231              | 1                 | 225.8      | 208             | -22               | 0.1                  | 2076.3               | 50                        | 63.8                       | NormalMode      | Disconnection 2        | 021-01-26 10:08:19   |
| 123      | 0                  | 0.7                | 0                  | 404.1              | 0                | 257              | 1                 | 226.3      | 128             | -23               | 0.1                  | 2076.3               | 50                        | 63.8                       | NormalMode      | Disconnection 2        | 021-01-26 10:13:19   |
| 124      | 0                  | 0.7                | 0                  | 407.8              | 0                | 275              | 1                 | 228.9      | 145             | -22               | 0.1                  | 2076.3               | 50                        | 63.8                       | NormalMode      | Disconnection 2        | 021-01-26 10:18:19   |
| 125      | 0                  | 0.8                | 0                  | 408.3              | 0                | 311              | 1.1               | 228.9      | 180             | -22               | 0.1                  | 2076.3               | 50                        | 62.8                       | NormalMode      | Disconnection 2        | 021-01-26 10:23:19   |
| 126      | 0                  | 0.9                | 0                  | 409.6              | 0                | 344              | 1.2               | 230.1      | 212             | -23               | 0.1                  | 2076.3               | 50                        | 63.8                       | NormalMode      | Disconnection 2        | 021-01-26 10:28:19   |
| 127      | 0                  | 1                  | 0                  | 409.8              | 0                | 401              | 1.4               | 230.7      | 263             | -73               | 0.1                  | 2076.3               | 50                        | 63.8                       | NormalMode      | Disconnection 2        | 21-01-26 10:33:19    |
| 128      | 0                  | 1.1                | 0                  | 407.8              | 0                | 414              | 1.4               | 230.5      | 277             | -22               | 0.2                  | 2076.4               | 50                        | 63.8                       | NormalMode      | Disconnection 2        | 21-01-26 10:38:19    |
| 129      | 0                  | 1                  | 0                  | 414.2              | 0                | 401              | 1.4               | 230.7      | 263             | -34               | 0.2                  | 2076.4               | 50                        | 63.8                       | NormalMode      | Disconnection 2        | 21-01-26 10-43-19    |
| 130      | 0                  | 1.2                | 0                  | 414.7              | 0                | 470              | 1.7               | 230.3      | 326             | -23               | 0.2                  | 2076.4               | 50                        | 63.8                       | NormalMode      | Disconnection 2        | 21-01-26 1048:19     |
| 131      | 0                  | 1.4                | 0                  | 423.2              | 0                | 555              | 1.9               | 290.7      | 400             | -23               | 0.2                  | 2076.4               | 50                        | 63.8                       | NormalMode      | Disconnection 2        | 021-01-26 10:53:19   |
| 132      | 0                  | 1.3                | 0                  | 418.9              | 0                | 507              | 1.7               | 228.7      | 357             | -22               | 0.3                  | 2076.5               | 50                        | 63.8                       | NormalMode      | Disconnection 2        | 021-01-26 10:58-19   |
| 133      | 0                  | 1.2                | 0                  | 415.7              | 0                | 456              | 1.6               | 228-2      | 314             | -22               | 0.3                  | 2076.5               | 50                        | 63.5                       | NormalMode      | Disconnection 2        | 021-01-26 11:03:19   |
| 134      | 0                  | 1.1                | 0                  | 410.7              | 0                | 444              | 1.5               | 227.5      | 304             | -23               | 0.3                  | 2076.5               | 50                        | 63.5                       | NormalMode      | Disconnection 2        | 021-01-26 11:08:19   |
| 135      | 0                  | 1.3                | 0                  | 416.3              | 0                | 535              | 1.9               | 226.9      | 385             | -21               | 0.4                  | 2076.6               | 50                        | 63.8                       | NormalMode      | Disconnection 2        | 021-01-26 11:13:19   |
| 136      | 0                  | 1.5                | 0                  | 421.7              | 0                | 606              | 2.1               | 226.7      | 448             | -24               | 0.4                  | 2076.6               | 50                        | 63.8                       | NormalMode      | Disconnection 2        | 021-01-26 11:18:19   |
| 137      | 0                  | 1.6                | 0                  | 419.6              | 0                | 671              | 2,4               | 226.8      | 519             | -21               | 0.4                  | 2076.6               | 50                        | 62.8                       | NormalMode      | Disconnection 2        | 021-01-26 11:23:19   |
| 138      | 0                  | 1.7                | 0                  | 421.7              | 0                | 705              | 2.5               | 227.3      | 551             | -21               | 0.5                  | 2076.7               | 50                        | 63.8                       | NormalMode      | Disconnection 2        | 021-01-26 11:28:19   |
| 139      | 0                  | 2                  | 0                  | 419.3              | 0                | 826              | 3                 | 227.1      | 673             | -22               | 0.5                  | 2076.7               | 50                        | 63.8                       | NormalMode      | Disconnection 2        | 021-01-26 11:33:19   |
| 140      | 0                  | 2.1                | 0                  | 420.8              | 0                | 838              | 3.2               | 226.7      | 699             | -23               | 0.6                  | 2076.8               | 50                        | 63.8                       | NormalMode      | Disconnection 2        | 021-01-26 11:38:19   |
| 341      | 0                  | 2.1                | 0                  | 420.8              | 0                | 580              | 1.3               | 226.8      | 729             | -23               | 0.6                  | 2076.8               | 50                        | 63.8                       | NormalMode      | Disconnection 2        | 021-01-26 11:43:19   |

d. Įspėjimai. Šiame puslapyje rodomi sistemos klaidų aliarmai, kurie nebuvo automatiškai pataisyti, o veikimo metu galite peržiūrėti informaciją apie pavojaus signalą ir trikčių šalinimo pasiūlymus..

| Inverter Analy | sis Alarm Battery Analysis Invert                                                                                                    | er Data Statistic Report                                                                                                    |                              |                |                      |                       |                                         |
|----------------|----------------------------------------------------------------------------------------------------|----------------------------------------------------------------------------------------------------|------------------------------|----------------|----------------------|-----------------------|-----------------------------------------|
| Inverter :     | Registration No. :                                                                                                    | Last Update : 2021-01-26 20:21:08                                                                                                    |                              |                |                      |                       | Monitoring data refresh interval, 5 min |
| Report Time :  | III 2020-12-26 III 2021-01-26                                                                                                    | Search Export-                                                                                                    |                              |                |                      |                       |                                         |
| No.            | Registration No.                                                                                                    | Registration No.                                                                                                    | Nickname                     | Error Type     | Error Name           | Report Time           | Operation                               |
| 1              | Compare Change                                                                                                    | 110000                                                                                                    | design and the second second | Inverter Error | Bat Voltage Fault    | 2021-01-25 17:11:27.0 | 8 0                                     |
| 2              | and the second second s | of Residence Street Street Str |                              | Inverter Error | Grid Lost Fault      | 2021-01-24 02:49:34.0 | 8 0                                     |
| 3              |                                                                                                    |                                                                                                    |                              | Inverter Error | Grid Voltage Fault   | 2021-01-24 02:49:34.0 | 8 0                                     |
| 4              | Company Control of                                                                                                    | - sector and                                                                                                    | and the second second second | Inverter Error | Grid Frequency Fault | 2021-01-24 02:49:34.0 | 8.0                                     |
| 5              | Visition and the                                                                                                    | of Beneric Streets                                                                                                    | V <sup>1</sup> 21 Contractor | Inverter Error | Bus Voltage Fault    | 2021-01-19 10:49:14.0 | 8 0                                     |
|                |                                                                                                    |                                                                                                    |                              |                |                      | Te                    | nal 5 10/page 🗸 🤇 💶 👌 Go to 1           |

| Details                  |                   |                       | x                     |
|--------------------------|-------------------|-----------------------|-----------------------|
| Error Code               | 6                 | Fault Frequency R(Hz) | 50.03                 |
| Error Type               | 1                 | Fault Frequency S(Hz) | 0                     |
| Error Name               | Bat Voltage Fault | Fault Frequency T(Hz) | 0                     |
| Fault Voltage R(V)       | 223.2             | Fault Current R(mA)   | 13                    |
| Fault Voltage S(V)       |                   | Fault Current S(mA)   | 0                     |
| Fault Voltage T(V)       | 0                 | Fault Current T(mA)   | 0                     |
| Internal Temperature(°C) | 32                | Report Time           | 2021-01-25 17:11:27.0 |
| PV1 Voltage(V)           | 0                 |                       |                       |
| PV2 Voltage(V)           | 0                 |                       |                       |

# Troubleshooting × Reason: Grid voltage is too high/too low/fluctuating User Suggestion: 1. Photo of inverter display(ask if the error persists, if not, ask for the occured time and circumstance) ; 2. Solar/ac readings

# 7 Įrenginių valdymas

### (1) Nuotolinis nustatymas

Vartotojai gali prisijungti prie keitiklio per keitiklį SN nuotoliniam nustatymui. Nustatymo turinys yra toks pat kaip ir keitiklio LCD ekrano nustatymas. Norėdami gauti daugiau informacijos, žr. keitiklio vadova. Sasaja parodyta žemiau.

| 8           |       |            | ~ ~~~   | p e j |  |
|-------------|-------|------------|---------|-------|--|
|             |       | <          | Setting |       |  |
|             | ×     | 🔅 Basic    |         | >     |  |
|             | SOLAX | 🔅 Advanced | i       | >     |  |
| Inverter SN |       | 💮 Super    |         | >     |  |
|             | Login | RF Control | ы       | >     |  |
|             |       |            |         |       |  |

Pastaba: nustatykite, kad keitiklis veiktų nuotoliniu būdu ir būtų prijungtas prie interneto. Dėl kai kurių keitiklių modelių programinės įrangos atnaujinimo nuotoliniu būdu, susisiekite su paslaugų tiekėjų

| (2) Gai      | rantijos valdyr | nas |                   |      |           |            |
|--------------|-----------------|-----|-------------------|------|-----------|------------|
| Spustelėkite | Pridėti,        | kad | užregistruotumėte | savo | įrenginio | garantiją. |

| X SOLAX                            |                                                                           |                                  |                                          |                              | • Rack to part version |                              | nt Language 🐇 🙁 Log Out |
|------------------------------------|---------------------------------------------------------------------------|----------------------------------|------------------------------------------|------------------------------|------------------------|------------------------------|-------------------------|
| Inverter SN III                    | anne 18 in conte   Sitz Name   piezze 18 in conte   user name   piezze 18 | in conte Registration No. please | II in contre   Online Status   Please le | nict - Country Phase scient  | · Inverter Type Pla    | and blict 🗠 Inach            |                         |
| overview 🗾 🖌                       |                                                                           |                                  |                                          |                              |                        |                              |                         |
| System&Site No.                    | Inverter                                                                  | inverter Type                    | Site Name                                | user name                    | country                | Installation D Warranty peri | Operate                 |
| Inverter                           |                                                                           |                                  | No Deta                                  |                              |                        |                              |                         |
| Device Management                  |                                                                           |                                  |                                          |                              |                        | Total 0 10/page -            | L Go to 1               |
| Remote Setting                     |                                                                           |                                  |                                          |                              |                        |                              |                         |
| Card Management<br>Warranty Manage |                                                                           |                                  |                                          |                              |                        |                              |                         |
| A                                  |                                                                           |                                  |                                          |                              |                        |                              |                         |
| 0                                  |                                                                           |                                  |                                          |                              |                        |                              |                         |
| User Details                       |                                                                           |                                  |                                          |                              |                        |                              |                         |
|                                    |                                                                           |                                  |                                          |                              |                        | •                            |                         |
| Užŗ                                | oildykite žemiau es                                                       | santį turin                      | į ir spuste                              | elėkite "iš                  | saugo                  | t1 <b>``</b> .               |                         |
| _                                  | -                                                                         |                                  |                                          | _                            | _                      |                              |                         |
| Add                                |                                                                           |                                  |                                          |                              | ×                      |                              |                         |
| user name                          | please fill in contents                                                   | * Country                        | Please select                            |                              |                        |                              |                         |
| * Name                             | please fill in contents                                                   | * Full Installati                | please fill in contents                  |                              |                        |                              |                         |
|                                    |                                                                           | on Address                       |                                          |                              |                        |                              |                         |
| * Your Post C                      | please fill in contents                                                   | * Your Teleph                    | please fill in contents                  |                              |                        |                              |                         |
| ode                                |                                                                           | one Number                       |                                          |                              |                        |                              |                         |
| * Installation                     | 🛍 select date                                                             | * Installation                   | please fill in contents                  |                              |                        |                              |                         |
| Date                               |                                                                           | Company Na                       |                                          |                              |                        |                              |                         |
|                                    |                                                                           | me                               |                                          |                              |                        |                              |                         |
| Serial Numb                        | please fill in contents                                                   | * INVERTER M                     | Please select                            |                              |                        |                              |                         |
| er                                 |                                                                           | ODEL                             |                                          |                              |                        |                              |                         |
| * E-mail                           | please fill in contents                                                   | Extension cod                    | please fill in contents                  |                              |                        |                              |                         |
|                                    |                                                                           | е                                |                                          |                              |                        |                              |                         |
| Promotion co                       | please fill in contents                                                   | Battery serial                   | please fill in contents                  |                              |                        |                              |                         |
| de                                 |                                                                           | number                           |                                          |                              |                        |                              |                         |
|                                    |                                                                           | Batton S                         | in can be filled in batch of             | lease senarate it with 11 co | mma                    |                              |                         |
|                                    |                                                                           | s.                               | ar can be fined in batch, pi             | cuse separate it with , ce   |                        |                              |                         |

"SolaX" peržiūrės jūsų pateiktą informaciją po kelių dienų. Tada galite patikrinti ir atsisiųsti savo garantinį dokumentą garantijos valdymo puslapyje.

Cancel Sure

### 8 Aptarnavimas

### (1) API

"SolaX Cloud API" skirta klientams, norintiems gauti stebėjimo duomenis. Tam Jums reikės atitinkamų techninių įgūdžių. Norėdami gauti daugiau informacijos, atsisiųskite ir perskaitykite API dokumentaciją.

Spustelėkite Gauti šiame puslapyje, kad gautumėte išskirtinį prieigos rakto ID. Tada spustelėkite toliau esantį API adresą, kad jį nukopijuotumėte. Naudodami nepamirškite pridėti teisingo įrenginio registracijos Nr.

|                     |                                                                                                    | 🍽 Back to part version 📌 A w 🔷 🗸 🖉 Select Language 🗸 🛛 Log Cut. |
|---------------------|----------------------------------------------------------------------------------------------------|-----------------------------------------------------------------|
| System KSite        | API : real-time display<br>obtaintakn0 obtain<br>API addess https://www.salanciad.adm/5441.jyray/spirget%addinaddr/adatas- |                                                                 |
| A Device Management | Download Download API documentation                                                                                        |                                                                 |
| The service -       |                                                                                                    |                                                                 |
| API                 |                                                                                                    |                                                                 |
| E-mail Push         |                                                                                                    |                                                                 |
| لگ<br>User Details  |                                                                                                    |                                                                 |

(2) El. pašto siuntimas

Susijusios ataskaitos bus siunčiamos nurodytu vartotojo įvestu el. pašto adresu. Keli el. pašto adresai turi būti atskirti kabliataškiu (;). Kaip parodyta žemiau.

|                        |                         | 🗮 Back to part version - 🎥 A whoth subseparations 🗣 Select Language                    | e 🗸 🔿 Log Out |
|------------------------|-------------------------|----------------------------------------------------------------------------------------|---------------|
| Dierview               | Alarm Push              |                                                                                        |               |
| (j)<br>System&Site     |                         | olderer. Flexes sofe that over this on Penal advers should be reported by instruction. |               |
| E Inverter             | Daily report Sending    |                                                                                        |               |
| 2<br>Device Management |                         | santite prime mit dat sin da Paul, sin taut media te reprint to portune.               |               |
| <b>R</b>               | Weekly report Sending 🛑 |                                                                                        |               |
| API                    |                         | adfres. These here that serv the on Two shifts insult is represently invision.         |               |
| E-mail Push            |                         |                                                                                        |               |
| ₽_<br>User Details     |                         |                                                                                        |               |

| Pranešimo<br>pavadinimas | Laikas                                    |
|--------------------------|-------------------------------------------|
| Įspėjimas                | Siųsti iš karto po keitiklio įspėjimo     |
| Kasdienis                | Ataskaita siunčiama kasdien 20:00<br>val  |
| Savaitinis               | Pranešimas išsiųstas sekmadienį 20<br>val |

# 9 Vartotojo informacija

Šioje sąsajoje vartotojai gali peržiūrėti ir keisti esamos paskyros informaciją, pvz., slapyvardį, kontaktinę informaciją, el. pašto adresą ir kt., ir gali valdyti agento stebėjimo instituciją. Norėdami redaguoti informaciją, spustelėkite toliau pateiktą ženklą

| 5<br>Overview     |    |            |                                                                |                | -   |
|-------------------|----|------------|----------------------------------------------------------------|----------------|-----|
| System&Site       | Ue | er Details |                                                                |                | (2) |
| anverter          |    | Username   | poet.                                                          |                | 1   |
| 2                 |    | User Type  | and-usar                                                       |                |     |
| Device Management |    | Your Name  |                                                                |                | /   |
| T.<br>Service     |    | Telephone  |                                                                |                |     |
| n                 |    | address    | Colue .                                                        |                |     |
| User Dotails      |    | email      | shub@restrower.com                                             |                | /   |
|                   |    | * country  | UNITED KINGDOM                                                 |                |     |
|                   |    | Province   | Sense 1                                                        |                |     |
|                   |    | City       | field                                                          |                |     |
|                   |    |            | $\geq$ 1 agree that this information will be visible to agents | and installers |     |
|                   |    |            |                                                                |                |     |

# **10 Paskyros funkcijos**

Viršutiniame dešiniajame kampe esančioje operacijų juostoje spustelėkite "Išsami paskyros informacija", kaip parodyta paveikslėlyje, žemiau esantys funkcijų mygtukai yra: keisti slaptažodį, keisti prisijungimo paskyrą ir ištrinti. Jei reikia, vadovaukitės nurodymais.

Atšaukus paskyrą, vartotojo paskyra bus visiškai ištrinta, naudokitės ja atsargiai.

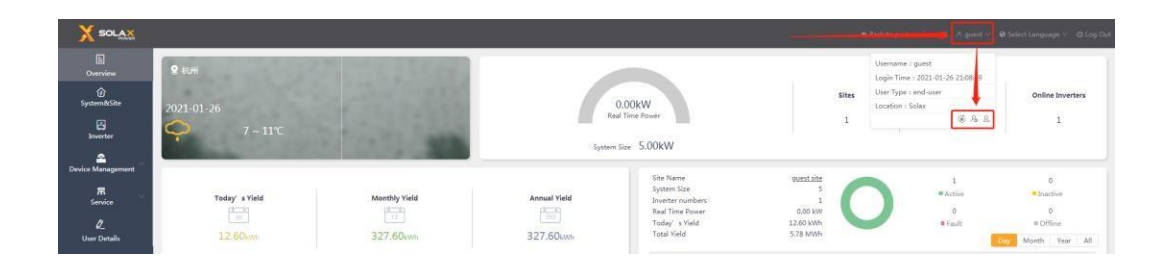

# 11 Paskyros prisijungimai

(1) Montuotojo galimybės

Ekrano apačioje pažymėkite "Sutinku, kad ši informacija būtų matoma agentams ir montuotojams", kad agentai ir montuotojai galėtų stebėti keitiklius ir svetaines pagal einamąją sąskaitą; jei šis punktas nepažymėtas: nei agentas, nei montuotojas negali stebėti jokių keitiklių ir svetainių pagal einamąją sąskaitą.

| X SOLAX           |                        |                                                                             | ★ Back to past version at A guest ~ @ Select Language ~ @ Log Dut |
|-------------------|------------------------|-----------------------------------------------------------------------------|-------------------------------------------------------------------|
| 5<br>Overview     |                        |                                                                             |                                                                   |
| ر<br>System&Site  | User Details           | (                                                                           |                                                                   |
| averter           | Username               | and /                                                                       | <u> </u>                                                          |
| Cevice Management | User Type<br>Your Name | enteer                                                                      |                                                                   |
| FR                | Telephone              |                                                                             |                                                                   |
| L<br>User Details | address<br>email       | Soone<br>Binghingginaspower.com                                             |                                                                   |
|                   | " country              |                                                                             |                                                                   |
|                   | Province               | wis v                                                                       |                                                                   |
|                   | City                   | Manda 🗸                                                                     |                                                                   |
|                   |                        | (2) Engreen that this information will be visible to agrint, and installers |                                                                   |
|                   |                        |                                                                             |                                                                   |

Naudodami inventerio sąsajos operaciją duomenų leidimo nustatymas, galite peržiūrėti šiuo metu su keitikliu susietą montuotoją ir atskirai koreguoti leidimus.

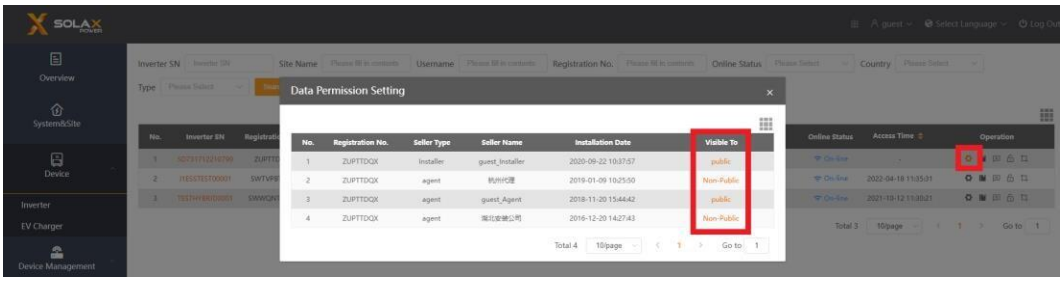

### (1) Nuotolinės priežiūros institucija

Redaguoti langelyje pažymėkite "Sutinku, kad agentas/montuotojas gali nuotoliniu būdu prižiūrėti ir funkcionaliai tvarkyti svetainę" ir išsaugokite. Tai leis susietiems agentams ir montuotojams pakeisti svetainės nustatymo informaciją ir nuotoliniu būdu nustatyti keitiklį svetainėje.

| Edit site information |                                                                | ×               |
|-----------------------|----------------------------------------------------------------|-----------------|
| * Site Name           | guest site                                                     |                 |
| * Country             |                                                                |                 |
| * Timezone            | (UTC+00:00)Dublin,Edinburgh,Lisbon,London                      |                 |
| * System Size(kW)     | 5                                                              |                 |
| * The location        | <u>Q</u>                                                       |                 |
| Introduction          |                                                                |                 |
| ☑ I agree th          | at site can be remotely maintained and functionally set by the | agent/installer |
|                       |                                                                | Cancel Save     |

# 12 Atsijungimas nuo paskyros

Spustelėkite mygtuką "atsijungti" anksčiau parodytame paskyros puslapyje, kad atsijungtumėte nuo dabartinės paskyros.

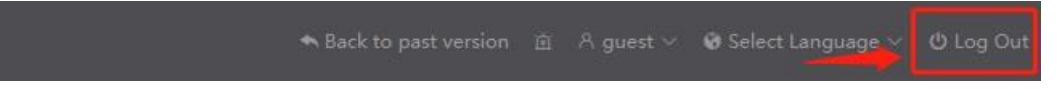

# Kontaktai

Jei turite klausimų apie SolaX Cloud, susisiekite:

| Įmonė:                 | SolaX Power Network Technology (Zhejiang) Co., Ltd.                                      |
|------------------------|------------------------------------------------------------------------------------------|
| Interneto<br>svetainė: | www.solaxpower.com                                                                       |
| El. Paštas:            | service@solaxpower.com                                                                   |
| Tel:                   | Global Service Hotline: +86 (571) 56260033 to 749<br>Enquiry hotline: +86 (571) 56260011 |

Šio vadovo autorių teisės, įskaitant dokumente naudojamas nuotraukas, ženklus ir simbolius, priklauso SolaX Power Network Technology (Zhejiang) Co., Ltd.. Be raštiško SolaX Power Network Technology (Zhejiang) Co., Ltd. leidimo. ., jokia organizacija ar asmuo negali atkurti šio vadovo. Atsižvelgiant į produkto kūrimo poreikius, vadovo turinys bus reguliariai atnaujinamas arba peržiūrimas. Naujausią versiją galite peržiūrėti apsilankę www.solaxcloud.com